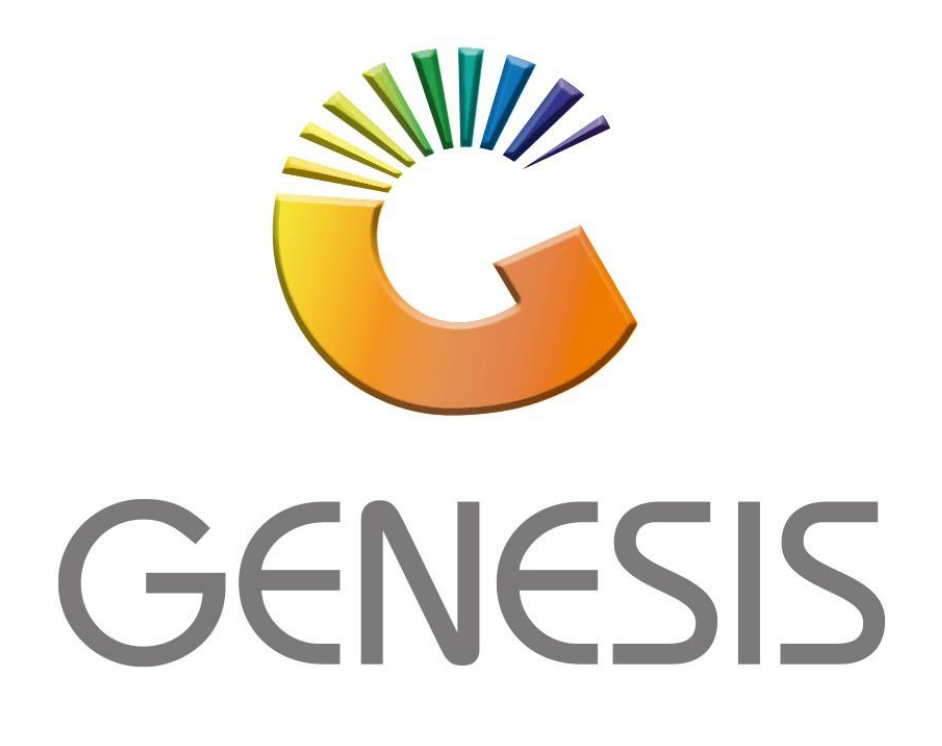

## **How to Print thermal labels**

MRJ Consultants Bondev Office Park, 140 Cattle Egret Rd, Eldoraigne, Centurion, 0171

Tel: (012) 654 0300

Mail: <u>helpdesk@mrj.co.za</u>

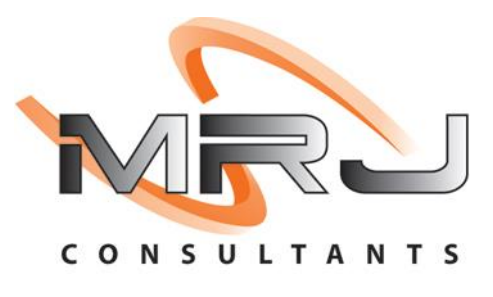

1. **Open** Genesis Menu.

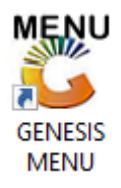

2. Type User code and Password.

| GENESIS : Main Menu                           |                    |      |  |  |  |  |  |  |  |  |  |
|-----------------------------------------------|--------------------|------|--|--|--|--|--|--|--|--|--|
| Select Company CASH & CARRY SIMULATION        |                    |      |  |  |  |  |  |  |  |  |  |
|                                               | User Code Password |      |  |  |  |  |  |  |  |  |  |
| GENESIS                                       | 😵 <u>C</u> ancel   | 🧭 ОК |  |  |  |  |  |  |  |  |  |
| CMN999 GENESIS : Main Menu Version : 11.19.41 |                    |      |  |  |  |  |  |  |  |  |  |

3. Open **Stock Control** from the Main menu.

| 👸 GENESIS : | Main <mark>M</mark> nu |            |             |            |                |          |           |                      |                 |                   |     |            |  |
|-------------|------------------------|------------|-------------|------------|----------------|----------|-----------|----------------------|-----------------|-------------------|-----|------------|--|
|             |                        |            |             |            |                |          |           |                      |                 |                   |     |            |  |
|             | 1                      | <b>\$6</b> | -           |            | <b></b>        | M        | *         |                      | $\times$        |                   | X   | <b>B</b> ù |  |
| Till Module | Stock Control          | Creditors  | Debtors     | Purchasing | Point of Sale  | Reports  | Cash Offi | ce General<br>Ledger | System Utilites | Empties<br>Return | FIX | Setup      |  |
| 2020/11/05  | 10:43:33               |            | User: JOANA | Ver        | sion : 9.32.31 | Period : | 202011    | Database : GEN       | ESIS-SIMULATIO  | N                 |     |            |  |

4. In Utilities, Price Labels & Scales then Print Price TAGS/Labels

| 🖑 Stock Control Module                    |                                     |                         |   |                             |
|-------------------------------------------|-------------------------------------|-------------------------|---|-----------------------------|
| 🕍 Transactions 💝 Master Files 🏦 Enquiries | 1                                   | Utilities 🔀 Exit        |   |                             |
|                                           | 5                                   | Selling Price Utilities | ۲ | 명 🔊 💿 🖸 💈                   |
|                                           | 50%                                 | Min/Max Levels          | × | Branch BSCI B               |
|                                           | 6                                   | Import Utilities        | ۲ | Diancii Doceb               |
|                                           | 0 <sup>70</sup><br>t <sub>o</sub> 1 | Change Stock Code       |   |                             |
|                                           | 50%                                 | Price Labels & Scales   | • | 🔒 Print Price TAGS/Labels 🥌 |
|                                           | 1                                   | Stock Take              | • | Download Prices to Scales   |
|                                           | 2                                   | Server Monitor          |   | PFI Price Label Utility     |

5. Once opened firstly you will need to select the correct label type, if you have multiple label types setup they can be selected here as well. For this we will be using STK910B which is the generic label type design.

| 👸 Stock Contr | ol: Prie | ce Label Print Uitilty     |                  |                     |             |       |           | - • •                                                                                                    |
|---------------|----------|----------------------------|------------------|---------------------|-------------|-------|-----------|----------------------------------------------------------------------------------------------------|
| Label Type    | A        | SHELF TALKER (2 X A4)      | STK910           | ✓ Contract No.      | 0           |       |           |                                                                                                    |
|               | A        | SHELE TALKER (2 X A4)      | STK910           |                     |             |       |           |                                                                                                    |
| First Price   | в        | A4 : FULL PAGE (PORTRAIT)  | STK910A          | Price Chg. No       |             |       |           |                                                                                                    |
| Second Price  | C        | BARCODE LABELS             | X                | Title *Optional     |             |       |           |                                                                                                    |
|               | D        | SHELF TALKER (THERMAL)     | STK910B          |                     |             |       |           |                                                                                                    |
|               | E        | A4: 4 TO VIEW (PORTRAIT)   | STK910E          |                     | T           |       |           | 1                                                                                                    |
| Stock Code    | F        | A4 : FULL PAGE (LANDSCAPE) | STK910F          | Sell Incl. Valid Fr | om Valid To | Units | Pack Size |                                                                                                    |
|               | G        | PRICE LABEL (THERMAL)      | STK910G          |                     |             |       |           | 📲 🔡 Options 🛛 🛠                                                                                                    |
| ¢             |          |                            |                  |                     |             |       | >         | Md   Image: Construction of the second second secon |
| CTK010        |          | Duine Lab                  | - I point makes  |                     |             |       |           | <u></u>                                                                                                    |
| 51K910        |          | Price Lab                  | el Print Utility |                     |             |       |           |                                                                                                    |

6. We will now need to add the items, on the right hand side select the Add option or press INS on your keyboard.

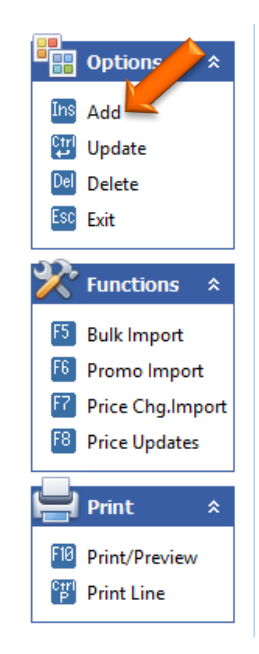

7. Here we can now type in the stock code or search for the stock item.

| Stock Code        | 0    | Link Code    |           |          | ~ |
|-------------------|------|--------------|-----------|----------|---|
| Description #1    |      | L            |           |          | ~ |
| Description #3    |      |              |           | F10 Save |   |
| Number of labels  | 1    |              | Min Buy 1 | Esc Exit |   |
| Price Incl [01]   | 0.00 | Valid From   | n [       | i    '   |   |
| Price Excl. [01]  | 0.00 | Valid T      | •         |          |   |
| Price Incl. [02]  | 0.00 |              |           | _        |   |
| Price Excl. [02]  | 0.00 | Rate of Sale | 0.00      |          |   |
| Units             | 0    | Barcode      |           |          |   |
| Pack Size         |      | Supp. Code   |           |          |   |
| DC Item           |      | Item Status  |           | Ĩ        |   |
| Bin Location      |      | Cost Code    |           | Ĩ        |   |
| Print Date        |      | Express Item |           |          |   |
| Promo./PrChg Code |      | Tile Item    | 0.00      |          |   |
| Promo./PrChg Desc |      |              |           | ī        |   |

8. To search for a specific stock item, click on the (?) Question mark to open the list of all stock items as below image then press enter to proceed.

| 🞖 Select a S | tock ltem      |                                          |               |               |                |                |      |              | - 0         | ×          |
|--------------|----------------|------------------------------------------|---------------|---------------|----------------|----------------|------|--------------|-------------|------------|
| Stock Code   | Link Code      | Description #1                           | Selling Excl. | Selling Incl. | Suppliers Code | Barcode        | 0 🗕  |              |             |            |
| 10001        | 10001-001      | 11 O'CLOCK ROOIBOS TEA 160S (1X1)        | 78.17         | 89.90         |                | 6001478970288  | H    |              | Options     |            |
| 10001        | 10001-015      | 11 O'CLOCK ROOIBOS TEA 160S (1X15)       | 65.22         | 75.00         | 1037380        | 16001478970285 | H    |              |             |            |
| 10002        | 10002-001      | 11 O'CLOCK ROOIBOS TEA 20S (1X1)         | 16.43         | 18.90         |                | 6001478970042  | H    |              | Select      |            |
| 10002        | 10002-006      | 11 O'CLOCK ROOIBOS TEA 20S (1X6)         | 91.30         | 105.00        |                | 6001478970066  | H    | E            | Exit        |            |
| 10002        | 10002-048      | 11 O'CLOCK ROOIBOS TEA 20S (8X6)         | 700.00        | 805.00        |                | 16001478970063 | H    |              |             |            |
| 10003        | 10003-001      | 11 O'CLOCK ROOIBOS TEA 40S (1X1)         | 23.91         | 27.50         |                | 6001478970103  | H    | -0           |             |            |
| 10003        | 10003-010      | 11 O'CLOCK ROOIBOS TEA 40S (1X10)        | 217.39        | 250.00        |                | 6001478970127  | H    | $\mathbf{v}$ | Search      |            |
| 10003        | 10003-006      | 11 O'CLOCK ROOIBOS TEA 40S (1X6)         | 0.00          | 0.00          |                | 26009702443694 | H    |              | -           |            |
| 10003        | 10003-040      | 11 O'CLOCK ROOIBOS TEA 40S (4X10)        | 843.48        | 970.00        | 1037378        | 16001478970070 | H    | E            | Stock Code  | 2          |
| 10003        | 10003-048      | 11 O'CLOCK ROOIBOS TEA 40S (8X6)         | 0.00          | 0.00          | 3002081        | 16009702443697 | H    | F            | Description | 1          |
| 10004        | 10004-001      | 11 O'CLOCK ROOIBOS TEA 80S (1X1)         | 34.70         | 39.90         |                | 6001478970202  | H    | G            | Generic De  | er.        |
| 10004        | 10004-004      | 11 O'CLOCK ROOIBOS TEA 80S (1X4)         | 146.09        | 168.00        |                | 6001478970226  | H    |              |             |            |
| 10004        | 10004-024      | 11 O'CLOCK ROOIBOS TEA 80S (6X4)         | 850.43        | 978.00        | 1037379        | 16001478970223 | H    |              | Departmen   | <i>i</i> t |
| 1000020      |                | 333 (1X1)                                | 0.00          | 0.00          |                |                | B/   | F            | Barcode     |            |
| 23301        | 23301-001      | 4SHO BUCKET JUICE 5L PEACH&APRICOT (1X1) | 60.86         | 69.99         |                | 6009802069882  | CI   | E            | Suppliers C | ode        |
| 24375        | 24375-001      | 4SHO JUICE 1L PEACH (1X1)                | 21.73         | 24.99         |                | 6009802069820  | CI   | G            | Portoro Gri | a          |
| 36813        |                | 5 STAR MAIZE 12.5KG SPECIAL (1X1)        | 56.00         | 56.00         |                | 16002860140251 | GI   |              | Restore on  | u          |
| 48449        | 48449-001      | 5 STAR MAIZE 1KG (1X1)                   | 6.00          | 6.00          |                | 6001286010600  | GI   |              |             |            |
| 48449        | 48449-010      | 5 STAR MAIZE 1KG (1X10)                  | 44.00         | 44.00         |                | 16001286010340 | GI   |              |             |            |
| 44473        | 44473-001      | 7 UP LEMON 330ML (1X1)                   | 0.00          | 0.00          |                | 6009510806489  | CI   |              |             |            |
| 44473        | 44473-012      | 7 UP LEMON 330ML (1X12)                  | 0.00          | 0.00          | 33068          | 6009510808056  | CI   |              |             |            |
| 44473        | 44473-004      | 7 UP LEMON 330ML (1X4)                   | 0.00          | 0.00          |                | 6009510806496  | CI   |              |             |            |
| 44473        | 44473-024      | 7 UP LEMON 330ML (6X4)                   | 171.13        | 196.80        | N1033068       | 6009510806502  | CI   |              |             |            |
| 15701        | 15701-001      | 7 UP LEMON 600ML (1X1)                   | 6.95          | 7.99          |                | 6001240232682  | CI   |              |             |            |
| 15701        | 15701-024      | 7 UP LEMON 600ML (1X24)                  | 0.00          | 0.00          |                | 6001240232705  | CI 🔻 |              |             |            |
| 4            |                |                                          |               |               |                |                | •    |              |             |            |
| GEN010       | Select a Stock | Item                                     |               |               |                |                |      |              |             |            |

9. Now that the item has been selected add the number of labels you would like to print. For this example it will be set to 1 print out. Press F10 to save and proceed.

| Price Label : Detai | l Lines              |              |       |       |        |    | -   |         | > |
|---------------------|----------------------|--------------|-------|-------|--------|----|-----|---------|---|
| Stock Code          | 10001                | Link Code    | 1000  | 1-001 |        |    |     | Options |   |
| Description #1      | 11 O'CLOCK ROOIBOS   | TEA 05 (1X1) |       |       |        |    |     |         |   |
| Description #3      | 11 O'CLOCK ROOIBOS   | 160S         |       |       |        |    | F18 | Save    |   |
| Number of labels    |                      |              | Min   | Buy   | 1      |    | Eso | Exit    |   |
| Price Ind [01]      | 89.90                | Valid F      | rom 2 | 016/0 | 2/25   |    |     |         |   |
| Price Excl. [01]    | 78.17                | Valio        | d To  |       |        |    |     |         |   |
| Price Incl. [02]    | 0.00                 |              |       |       |        |    |     |         |   |
| Price Excl. [02]    | 0.00                 | Rate of Sale |       |       | 131.00 |    |     |         |   |
| Units               | 1                    | Barcode      | 60014 | 78970 | 288    |    |     |         |   |
| Pack Size           | 1X1X160S             | Supp. Code   |       |       |        |    |     |         |   |
| DC Item             | S                    | Item Status  | A     |       |        |    |     |         |   |
| Bin Location        |                      | Cost Code    | RT-OE |       |        |    |     |         |   |
| Print Date          |                      | Express Item | N     |       |        |    |     |         |   |
| Promo./PrChg Code   |                      | Tile Item    | N     |       | 0.0    | 00 |     |         |   |
| Promo./PrChg Desc   |                      |              |       |       |        |    |     |         |   |
| Promo./PrChg Desc   | ahels • Detail Lines |              |       |       | 0.1    |    |     |         | _ |

10. The item will now appear in the list. Now we can click on print or press F10 on the keyboard.

| 🞖 Stock Cont | rol : Price Label P | rint Uitilty       |                       |            |                       |            |       |           |                      |
|--------------|---------------------|--------------------|-----------------------|------------|-----------------------|------------|-------|-----------|----------------------|
| Label Type   | D SHEL              | F TALKER (THERMAL) | STK910B               | ~          | Contract No.          | 0          |       |           |                      |
| First Price  | 01 - PRICE : 01     | •                  | No.of Labels to Print | 1          | Price Chg.No          | 0          |       |           |                      |
| Second Price | 01 - PRICE : 01     |                    | Print Date            |            | Title *Optional       |            |       |           |                      |
|              |                     |                    |                       |            |                       |            |       |           | 1                    |
| Stock Code   | Link Code           | Description        |                       | Sell Excl. | Sell Incl. Valid From | n Valid To | Units | Pack Size |                      |
| 10001        | 10001-001           | 11 O'CLOCK ROOIBO  | DS TEA 160S (1X1)     | 78.17      | 89.90 2016/02/25      | 5          | 1     | 1X1X160S  | Options *            |
|              |                     |                    |                       |            |                       |            |       |           | Ins Add              |
|              |                     |                    |                       |            |                       |            |       |           | 🕎 Update             |
|              |                     |                    |                       |            |                       |            |       |           | Del Delete           |
|              |                     |                    |                       |            |                       |            |       |           | Esc Exit             |
|              |                     |                    |                       |            |                       |            |       |           |                      |
|              |                     |                    |                       |            |                       |            |       |           | <b>X</b> Functions * |
|              |                     |                    |                       |            |                       |            |       |           | E Bulk Import        |
|              |                     |                    |                       |            |                       |            |       |           | F6 Promo Import      |
|              |                     |                    |                       |            |                       |            |       |           | Price Chg.Import     |
|              |                     |                    |                       |            |                       |            |       |           | F8 Price Updates     |
|              |                     |                    |                       |            |                       |            |       |           |                      |
|              |                     |                    |                       |            |                       |            |       |           | Print 💉 🙎            |
|              |                     |                    |                       |            |                       |            |       |           | FIØ Print/Preview    |
|              |                     |                    |                       |            |                       |            |       |           | 🕎 Print Line         |
| <            |                     |                    |                       |            |                       |            |       | >         |                      |
| STK910       |                     | Pric               | e Label Print Utility |            |                       |            |       |           |                      |

11. There will be a begin prompt, here you can select Y

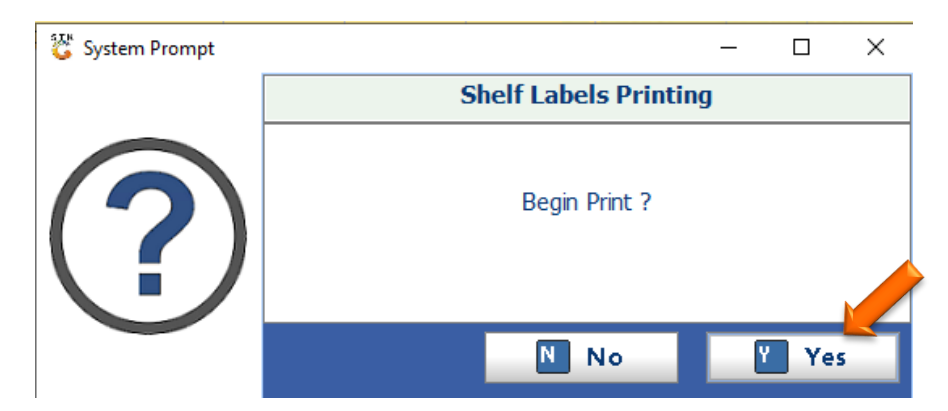

12. The label design will appear for you to double check the layout.

| Г | 11 O'CI        | OCK ROOIBOS | TEA 160S (1X1) | 1        |
|---|----------------|-------------|----------------|----------|
|   | 10001<br>From: | 2016/02/25  |                | 1X1X160S |

13. On the top left of the screen is an image of a printer, here we can select the printer which will then take you to a tab where you can select the correct printer. Then the

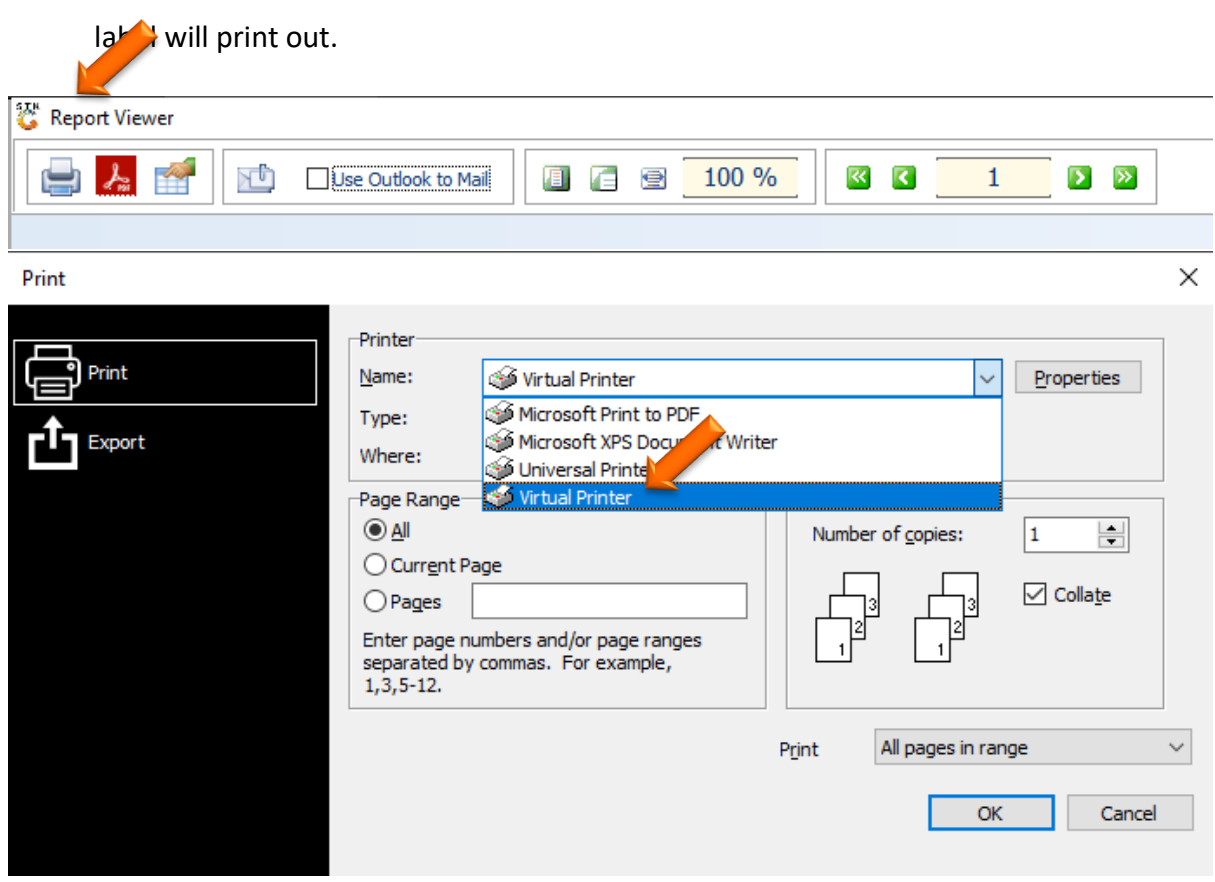